# BLACKBERRY Z10 RESEARCH PRIMER

"Dissecting Blackberry 10 – An initial analysis"

Alexander Antukh

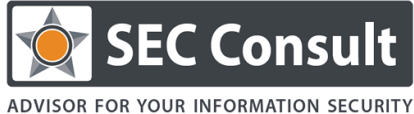

SEC Consult Vulnerability Lab, Vienna, 05/2013

V 1.0

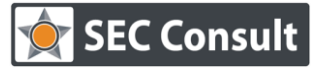

| Responsible:           | A. Antukh      |
|------------------------|----------------|
| Version/Date:          | 1.0/23.05.2013 |
| Confidentiality Class: | Public         |

# TABLE OF CONTENTS

| Abstract                           | 3  |
|------------------------------------|----|
| Introduction                       | 4  |
| Getting shell access to the device | 9  |
| Permissions                        | 10 |
| System utilities                   | 14 |
| Fuzzers                            | 19 |
| /boot                              | 21 |
| Playing with the browser           |    |
| Future research / afterword        |    |
| References                         | 35 |

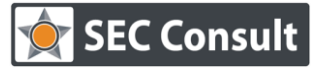

Responsible:A. AntukhVersion/Date:1.0/23.05.2013Confidentiality Class:Public

# ABSTRACT

In 2013, Blackberry has presented a brand new operating system which significantly differs from others presented on the smartphone market. A very high security level is announced, and the expectations are corresponding. Some analytics consider this as the last chance for Blackberry "to get back in the big game" and stand in the row with such giants as iOS and Android.

The goal of this whitepaper is to show an approach for testing the new Blackberry 10 operating system and to identify vulnerabilities on a new Blackberry 10 device.

A set of methods and tools has been developed. In the paper we will:

- Discuss specifics of the operating system
- Check for vulnerabilities "by design"
- Talk about fuzzers
- Test default utilities
- Dump the "boot sector"
- Mention other interesting entry points / notices
- Propose further steps for future research

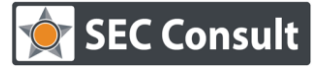

Responsible:A. AntukhVersion/Date:1.0/23.05.2013Confidentiality Class:Public

# INTRODUCTION

### **OPERATING SYSTEM**

Blackberry OS is a closed-source Unix-like mobile operating system based on QNX. Until now, Blackberry is the only mobile device family which supports such a secure OS. Let's look closer at it (Figure 1)

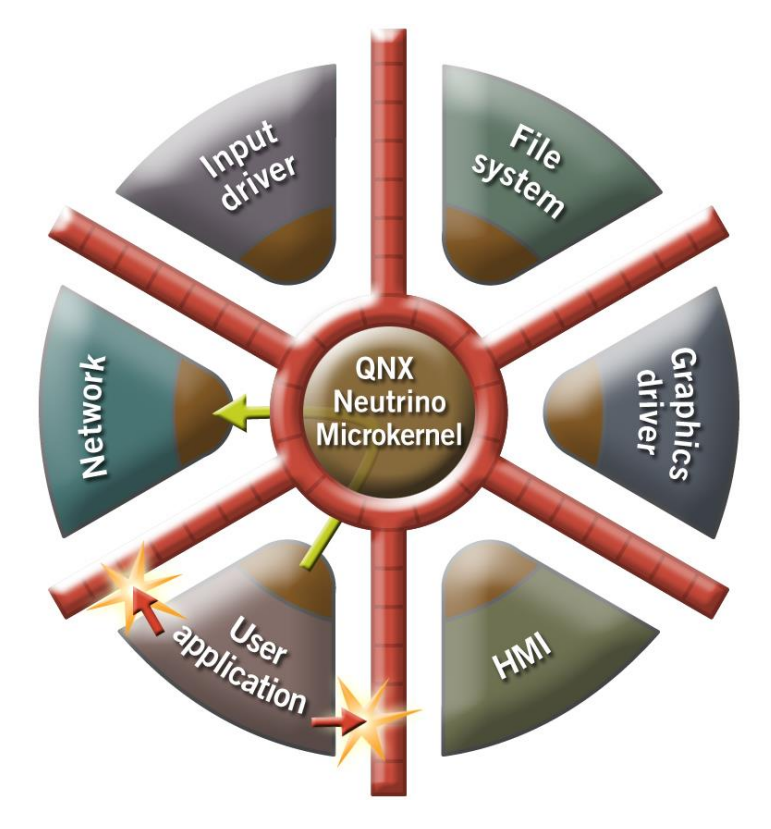

FIGURE 1: QNX SIMPLIFIED SCHEME. SOURCE: CRACKBERRY.COM

QNX is built on a principle of micro kernel architecture (1). That means that except the micro kernel (MK) itself and the process manager (PM) everything else, including drivers, runs as a process. Every process is managed by a PM and handed off to the MK for execution. If an application tries to write into memory that it doesn't control, the PM will recognize it as an address not allocated to the app, and tell the kernel to shut down the problem on the spot. An application only has access to where it was permitted by OS to have access to.

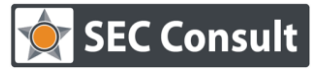

Responsible:A. AntukhVersion/Date:1.0/23.05.2013Confidentiality Class:Public

A schematic figure of a MK is presented in Figure 2.

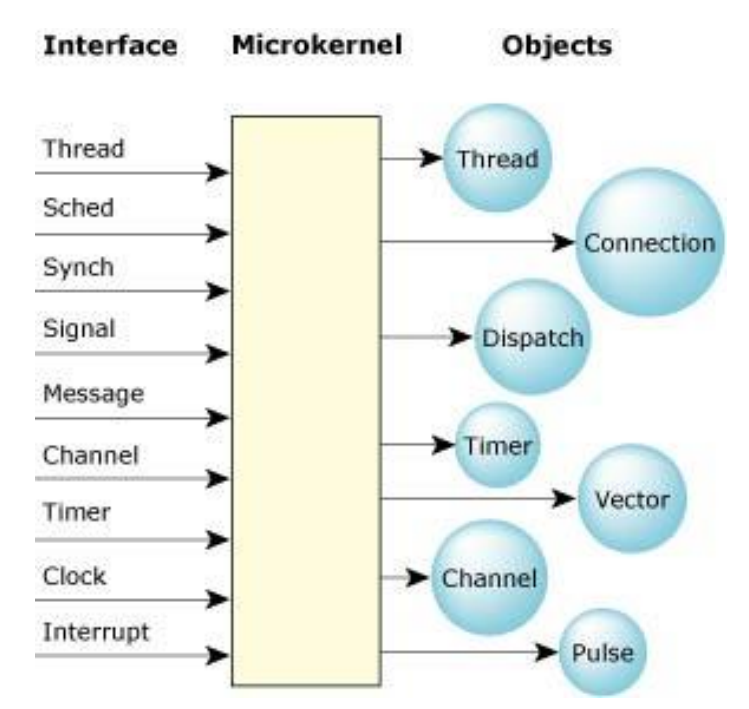

FIGURE 2: SCHEMATIC FIGURE OF A MICROKERNEL. SOURCE: QNX.COM

QNX interprocess communication consists of sending a message from one process to another and waiting for a reply. This is a single operation, called *MsgSend*. The message is copied, by the kernel, from the address space of the sending process to that of the receiving process. If the receiving process is waiting for the message, control of the CPU is transferred at the same time, without a pass through the CPU scheduler. Message handling is prioritized thread priority.

The boot loader is the other key component of the minimal microkernel system (2). Because user programs can be built into the boot image, the set of device drivers and support libraries needed for startup need not be, and are not, in the kernel. Such functions as program loading are not in the kernel, but instead are in shared user-space libraries loaded as part of the boot image. It is possible to put an entire boot image into ROM, which is used for diskless embedded systems.

QNX Neutrino microkernel supports symmetric multiprocessing and processor affinity called bound multiprocessing (BMP). It is used to improve cache hitting and to ease the migration of non-SMP-safe applications to multi-processor computers. QNX Neutrino is also fully POSIXcompliant. It means that it's very easy to develop an application just like in Unix, Linux and MacOS.

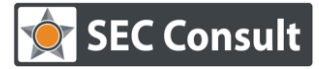

Responsible:A. AntukhVersion/Date:1.0/23.05.2013Confidentiality Class:Public

### ARMV7 PROCESSOR ARCHITECTURE

General characteristics:

- 32-bit RISC processor
- 32-bit addressing linear address space 4 Gb in size
- Thirty one 32-bit general registers plus six state registers
- Cyclic shift device and multiplier
- Three-stage pipeline
- Big Endian / Little Endian operating modes
- Fully static performance
- Fast interruption response (real-time)
- Virtual memory systems support
- Simple but powerful system of commands

A block-scheme of the ARMv7 kernel is presented on Figure 3.

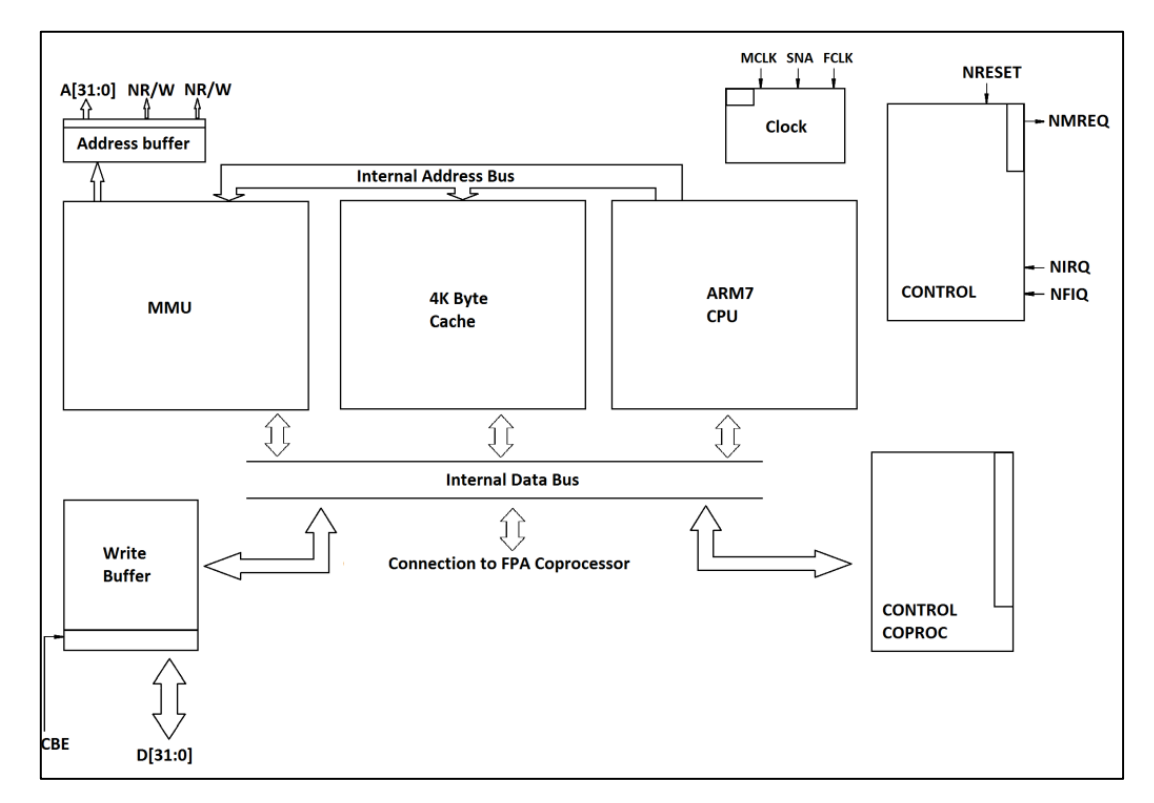

FIGURE 3: BLOCK SCHEME OF THE ARMV7 KERNEL.

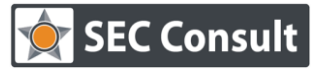

Responsible:A. AntukhVersion/Date:1.0/23.05.2013Confidentiality Class:Public

Notable improvement comparing to previous ARM architectures is the Thumb-2 technology. This is a technology first introduced in the ARM1156 core, which extends the limited 16-bit instruction set of Thumb with additional 32-bit instructions to give the instruction set more breadth, thus producing a variable-length instruction set. A stated aim for Thumb-2 was to achieve code density similar to Thumb with performance similar to the ARM instruction set on 32-bit memory. In ARMv7 this goal can be said to have been met. Thumb-2 extends both the ARM and Thumb instruction set with bit-field manipulation, table branches, and conditional execution. A new "Unified Assembly Language" (UAL) supports generation of either Thumb-2 or ARM instructions from the same source code; versions of Thumb seen on ARMv7 processors are essentially as capable as ARM code (including the ability to write interrupt handlers).

### **TEST DEVICE**

The test subject used in this project was RIM's latest smartphone, Blackberry Z10. Model number is STL100-2. The installed firmware version is 10.0.10.690. The following list contains the full version information:

- OS: BlackBerry 10
- OS Version: 10.0.10.690
- QNX Version: 8.0.0
- Flash Player Version: 11.1.121.108
- AIR Version: 3.1.0.108
- Cryptographic Kernel Version: 5.6.2.44214
- WLAN Version: 1.1
- Radio Version: 10.0.10.691
- WebKit Version: 10.0.10.251
- Browser Version: 10.0.10.288

Blackberry Z10 is shipped with a large set of applications which are presented below.

- BlackBerry Hub
- Contacts
- BlackBerry Browser
- BlackBerry Calendar
- BBM
- Text Messages
- BlackBerry World
- BlackBerry Remember

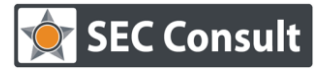

Responsible:A. AntukhVersion/Date:1.0/23.05.2013Confidentiality Class:Public

- Docs To Go
- Multimedia (Pictures, Music, Videos)
- Story Maker
- Social network apps (Facebook, Twitter, LinkedIn, Foursquare)
- BlackBerry Maps
- Games
- YouTube
- Voice Control
- Weather
- Clock
- Calculator
- Compass
- File Manager
- Box
- BlackBerry Connect for Dropbox
- Print To Go
- Smart Tags
- Adobe Reader
- Camera/Video Camera/Time Shift

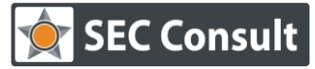

Responsible:A. AntukhVersion/Date:1.0/23.05.2013Confidentiality Class:Public

# GETTING SHELL ACCESS TO THE DEVICE

The first problem a researcher has to solve in order to start the analysis is to connect to the device. Luckily, this can be easily done in case of Blackberry Z10. The first step in order to be able to connect remotely is to turn on developer mode (Settings  $\rightarrow$  Security and Privacy  $\rightarrow$  Development Mode  $\rightarrow$  On). After that, it is necessary to initiate a key exchange from the host machine. This might be done at least in two ways:

- 1) Using Blackberry SDK Tools
  - a. Generate a 4096-bit RSA key using "ssh-keygen –b 4096" on a Linux box or with puttygen.exe (SSH2-RSA) on Windows.

  - c. You're connected now. Don't close the window, launch another terminal/putty and SSH to the IP specified in developer's mode menu on a device (default is 169.254.0.1)
- 2) Using Dingleberry (for lazies)
  - a. Click on "Install SSH"  $\rightarrow$  "Dingle SSH" :]

Dingleberry is a jailbreak tool used to root Blackberry PlayBook. Current version is 3.3.2. Obviously, the jailbreak doesn't work for the Blackberry 10, however it comes very handy when one wants to quickly connect to the device.

After the connection has been established, a console opens with the home folder of */accounts/devuser/*. Let's explore what we have in there.

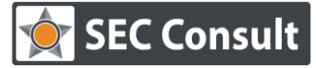

Responsible:A. AntukhVersion/Date:1.0/23.05.2013Confidentiality Class:Public

# PERMISSIONS

The known vulnerability which led Blackberry Playbook up to version 2.0.0.6149 to jailbreak, was based on an incorrect permission setting which the *setuidgid* utility initially has had. By default, a limited-privilege *devuser* was able to copy and launch the utility which gave him an ability to launch */bin/sh* as a root. Currently this is not possible anymore for either the PlayBook or for the new Blackberry OS.

As stated, Blackberry OS was built as a very secure system with a strong privilege separation mechanism. The first sight confirms that – even different social networking software has its own uid:gid, in contrast with having a single user responsible for all the installed applications (see Figure 4)

| \$ cd sys.facebook/       |      |     |    |       |         |
|---------------------------|------|-----|----|-------|---------|
| Ş ls -l                   |      |     |    |       |         |
| total 2                   |      |     |    |       |         |
| nrw-rw+ 1 100731000 10073 | 1024 | Mar | 15 | 11:55 | default |
| \$ cd/sys.linkedin/       |      |     |    |       |         |
| \$ ls -l                  |      |     |    |       |         |
| total 2                   |      |     |    |       |         |
| nrw-rw+ 1 100741000 10074 | 1024 | Mar | 15 | 11:54 | default |

FIGURE 4: ACLS FOR SOCIAL NETWORKING APPLICATIONS

Thanks to this approach, even if an attacker manages to find and remotely exploit a buggy application, he wouldn't have much to do in there until a way to exploit privilege escalations is being discovered.

In here, to check permissions set on files and folders, we used a simple script which uses the functionality of a *find* system utility. In particular, worldwide write permissions were checked for all files and folders, as well as sgid/suid bits. Partial output of the script (for writable files) is presented on the Listing 1.

```
('pps', '-rw-rw-rw- 1 root nto 25 Apr 16 11:59
./services/audio/audio_router_control')
('pps', '-rw-rw-rw- 1 root nto 9 Apr 11 11:29
./services/automation/navigator/control')
('pps', '-rw-rw-rw- 1 root nto 187 Apr 16 15:51
./services/automation/navigator/output')
```

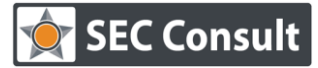

| Responsible:           | A. Antukh      |
|------------------------|----------------|
| Version/Date:          | 1.0/23.05.2013 |
| Confidentiality Class: | Public         |

| ('pps', '-rw-rw-rw- 1 root nto                | 8 Apr 11 12:16                    |
|-----------------------------------------------|-----------------------------------|
| ./services/automation/navigator/notify')      |                                   |
| ('pps', '-rw-rw-rw- 1 pps-bt-media bluetooth  | 9 Apr 12 14:37                    |
| ./services/bluetooth/public/control')         |                                   |
| ('pps', '-rw-rw-rw- 1 apps air_services       | 12 Apr 15 08:47                   |
| ./services/dialog/control')                   |                                   |
| ('pps', '-rw-rw-rw- 1 keyboard-imf nto        | 12 Apr 16 11:59                   |
| ./services/input/control')                    |                                   |
| ('pps', '-rw-rw-rw- 1 nowplaying now_playing  | 9 Apr 15 13:59                    |
| ./services/multimedia/mediacontroller/control | ')                                |
| ('pps', '-rw-rw-rw- 1 nowplaying now_playing  | 9 Apr 11 12:16                    |
| ./services/multimedia/mediaplayer/control')   |                                   |
| ('pps', '-rw-rw-rw- 1 root nto                | 12 Apr 12 14:37                   |
| ./services/multimedia/rend')                  |                                   |
| ('db', '-rw-rw-rw- 1 media media              | 16 Apr 11 11:29 ./strg/BASE.SVB') |
| ('db', '-rw-rw-rw- 1 media media              | 36864 Apr 15 08:05                |
| ./strg/IMAGECORE.SVD')                        |                                   |

#### LISTING 1: WRITABLE FILES

Unfortunately, the output file for suid analysis was empty. The picture for sgid-bit looks similar – the only exception is in several folders owned by *1000\_shared* group, which is a default group for a *devuser*.

However, it should be noted that one can write to a folder (and modify files) owned by *media* user (see Figure 5)

| \$ pwd     |         |       |        |       |       |      |                                         |
|------------|---------|-------|--------|-------|-------|------|-----------------------------------------|
| /db/strg   |         |       |        |       |       |      |                                         |
| \$ ls -1   |         |       |        |       |       |      |                                         |
| total 1537 |         |       |        |       |       |      |                                         |
| -rw-rw-rw- | 1 media | media | 4096   | Apr 1 | 10 13 | 3:58 | 0.SVI                                   |
| -rw-rw-rw- | 1 media | media | 4096   | Apr ( | 08 11 | 1:36 | 1.SVI                                   |
| -rw-rw-rw- | 1 media | media | 4096   | Apr ( | 08 11 | 1:36 | 2.SVI                                   |
| -rw-rw-rw- | 1 media | media | 4096   | Apr 1 | 10 13 | 3:58 | 3.SVI                                   |
| -rw-rw-rw- | 1 media | media | 4096   | Apr ( | 08 11 | 1:36 | 4.SVI                                   |
| -rw-rw-rw- | 1 media | media | 4096   | Apr ( | 08 11 | 1:36 | 5.SVI                                   |
| -rw-rw-rw- | 1 media | media | 4096   | Apr ( | 08 11 | 1:36 | 6.SVI                                   |
| -rw-rw-rw- | 1 media | media | 16     | Apr 1 | 11 11 | 1:29 | BASE.SVB                                |
| -rw-rw-rw- | 1 media | media | 36864  | Apr 1 | 10 13 | 3:58 | IMAGECORE.SVD                           |
| -rw-rw-rw- | 1 media | media | 536576 | Apr 1 | 10 13 | 3:58 | JPEG_256X256_personal.SVD               |
| -rw-rw-rw- | 1 media | media | 36864  | Apr ( | 08 11 | 1:36 | JPEG_256X256_tonelibrary.SVD            |
| -rw-rw-rw- | 1 media | media | 36864  | Apr ( | 08 11 | 1:36 | JPEG_384X384_personal.SVD               |
| -rw-rw-rw- | 1 media | media | 36864  | Apr ( | 08 11 | 1:36 | JPEG_384X384_tonelibrary.SVD            |
| -rw-rw-rw- | 1 media | media | 36864  | Apr ( | 08 11 | 1:36 | JPEG_768X768_personal.SVD               |
| -rw-rw-    | 1 media | media | 36864  | Apr ( | 08 11 | 1:36 | <pre>JPEG_768X768_tonelibrary.SVD</pre> |

#### FIGURE 5: WRITABLE FILES OWNED BY MEDIA USER

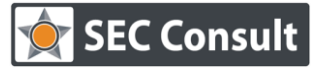

| Responsible:           | A. Antukh      |
|------------------------|----------------|
| Version/Date:          | 1.0/23.05.2013 |
| Confidentiality Class: | Public         |

Generally, the initial permission analysis didn't result in exploitable findings. However, an interesting detail appeared while the script was running. Several crashes occurred with the following output:

### \*\*\* stack smashing detected \*\*\*: find terminated

Buffer overflow in a system utility? Keeping in mind that the most one will get is code execution with privileges of a *devuser*, only superficial analysis was made. The crash occurs when the *find* utility tries to open a directory which it doesn't have permissions to. In Figure 6, contents of a register used as an argument to open a directory, are presented. If we decode it from hex to characters, we'll have the following string:

/accounts/1000/appserv/sys.cfs.dropbox.gYABgKi0Cs\_hMocaoCB7UgqkaIU/fs

| Breakpoint 9,                             | 0x78005938 in ?  | ? ()             |            |            |  |  |  |
|-------------------------------------------|------------------|------------------|------------|------------|--|--|--|
| (gdb) x/20xw @                            | 0x77ff2e34       |                  |            |            |  |  |  |
| 0x77ff2e34:                               | 0x6363612f       | 0x746e756f       | 0x30312f73 | 0x612f3030 |  |  |  |
| 0x77ff2e44:                               | 0x65737070       | 0x732f7672       | 0x632e7379 | 0x642e7366 |  |  |  |
| 0x77ff2e54:                               | 0x62706f72       | 0x672e786f       | 0x67424159 | 0x4330694b |  |  |  |
| 0x77ff2e64:                               | 0x4d685f73       | 0x6f61636f       | 0x55374243 | 0x616b7167 |  |  |  |
| 0x77ff2e74:                               | 0x662f5549       | 0x54520073       | 0x6766546d | 0x00007338 |  |  |  |
| (gdb)                                     |                  |                  |            |            |  |  |  |
| 0x77ff2e84:                               | 0x00000000       | 0x00000000       | 0×00000000 | 0x00000000 |  |  |  |
| 0x77ff2e94:                               | 0×00000000       | 0x00000000       | 0×00000000 | 0x00000000 |  |  |  |
| 0x77ff2ea4:                               | 0x00000000       | 0x00000000       | 0×00000000 | 0x00000000 |  |  |  |
| 0x77ff2eb4:                               | 0x00000000       | 0x00000000       | 0×00000000 | 0x00000000 |  |  |  |
| 0x77ff2ec4:                               | 0×00000000       | 0x00000000       | 0×00000000 | 0x00000000 |  |  |  |
| (gdb) c                                   |                  |                  |            |            |  |  |  |
| Continuing.                               |                  |                  |            |            |  |  |  |
| *** stack smas                            | shing detected * | **: findfind ter | minated    |            |  |  |  |
|                                           |                  |                  |            |            |  |  |  |
| Program received signal SIGABRT, Aborted. |                  |                  |            |            |  |  |  |

### FIGURE 6: MEMORY AREA CONTAINING INPUT ARGUMENT FOR OPENDIR()

In the *fs* folder there's another folder marked as read-writable. This is what happens when we try to proceed in it (see Figure 7)

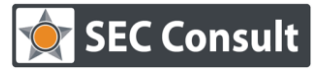

Responsible:A. AntukhVersion/Date:1.0/23.05.2013Confidentiality Class:Public

\$ pwd /accounts/1000/appserv/sys.cfs.dropbox.gYABgKi0Cs\_hMocaoCB7UgqkaIU/fs \$ ls -l total 0 drw-rw-rw- 1 100361000 10036 0 Apr 11 11:28 mounts \$ cd mounts/ sh: cd: /accounts/1000/appserv/sys.cfs.dropbox.gYABgKi0Cs\_hMocaoCB7UgqkaIU/fs/mounts - Permission denied

#### FIGURE 7: THE CRASH REASON

The exact place where the reason of the crash is presented is shown on an excerpt from IDA in Figure 8.

| .text:0000592A | LDR   | R3, =(unk_12730 - 0x5936)         |
|----------------|-------|-----------------------------------|
| .text:0000592C | ADD.W | R2, R8, #1                        |
| .text:00005930 | MOU   | R0, R4 ; name                     |
| .text:00005932 | ADD   | R3, PC ; unk_12730                |
| .text:00005934 | STR.W | R2, [R3,#(dword_135C0 - 0x12730)] |
| .text:00005938 | BLX   | opendir                           |

FIGURE 8: IDA LISTING OF A CRASH PLACE

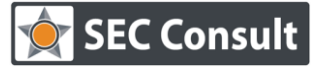

Responsible:A. AntukhVersion/Date:1.0/23.05.2013Confidentiality Class:Public

# SYSTEM UTILITIES

As we could see, it's actually not difficult to identify the buffer overflow. The other question is – what's the profit? Since we are *devuser*, we already can run shell and python scripts as well as compiled binaries built for QNX. So our next target is actually not to find buffer overflows but to enumerate tools to have an idea what we are dealing with.

Of course, the most interesting folder for us is */proc/boot/*. There are not only tools which are launched when the system starts but also configuration files as well as startup scripts and, finally, the microkernel. Of course, all the most interesting stuff is protected from accessing by anyone but root. Let's explore what we have.

In contrast with earlier versions of Blackberry PlayBook, many utilities (i.e. *setuidgid, id* and *dumpifs*) are missing. Among the accessible ones, one can distinguish the following tools:

- confstr current configuration including path, architecture and network info
- *dmc* digital media controller
- *fsmon* file system monitor
- *jsc* JavaScript engine for Webkit used on a device
- *ldo-msm* LDO Driver
- *mkdosfs* format a DOS filesystem (FAT-12/16/32)

• *mkqnx6fs* – format a filesystem (for QNX6, however, is presented in Blackberry OS) and also tools such as *mount, on, nfcservice, nvs\_write\_bin* and *displayctl*.

Keeping in mind those vulnerabilities of ACLs, developers have restricted access to many services, hence a limited user cannot fully use almost any of the utilities listed above anymore. However, this leads to funny consequences – some of the utilities (like *find* from the previous chapter) get crashed with null pointer dereferences or even fail the boot to load next time.

Several crashes were registered during testing default utilities (see Listing 2)

```
Process 57340127 (displayctl) terminated SIGSEGV code=1 fltno=11
ip=788293d2(/base/usr/lib/graphics/msm8960/displayHAL-
r086.so@dsi_get_pclk_freq+0x121) mapaddr=000093d2. ref=00000008
Process 249935086 (nowplaying) terminated SIGSEGV code=1 fltno=11
ip=78102cce(/usr/sbin/nowplaying@main+0x19d) ref=00000000
Process 1547274689 (resource_seed) terminated SIGSEGV code=1 fltno=11
ip=01386d44(/usr/lib/ldqnx.so.2@_Stoint+0x20) mapaddr=00036d44. ref=0000000
Process 1543295477 (shutdown) terminated SIGSEGV code=1 fltno=11
ip=78117c3e(/proc/boot/shutdown-msm8960.so@pmic_ssbi_read+0x15) mapaddr=00001c3e.
ref=fffffff
```

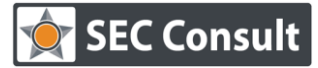

Responsible:A. AntukhVersion/Date:1.0/23.05.2013Confidentiality Class:Public

Process 1545237780 (charge\_monitor) terminated SIGSEGV code=1 fltno=11 ip=010b998c(/usr/lib/ldqnx.so.2@message\_detach+0x8) mapaddr=0003998c. ref=00000028

#### LISTING 2: CRASHES FOUND WHEN REVIEWING DEFAULT UTILITIES

Additionally, due to strict policies it's impossible to open */dev/i2c2* which is necessary in order to properly use the *displayctl* utility. However, by specifying certain environment variables it's still possible to launch it which leads to crash of a display until the next reboot of the device (see Figure 9).

```
$ on -d displayctl -o -s -b -B1 -f charge_and_drain.bmp
$ display: 1 nile_init - v:0 to stdout
display ERROR: 1 MSM8960_gpio_config - pad_init() failed. error=-1
display ERROR: 1 mJS85_hw_init - failed to open /dev/i2c2: Permission denied
display ERROR: 1 dsi_set_interface_clocks - dsi_set_interface_clocks is not implemented
alloc_image_bmp
display ERROR: 1 nile_set_power_state - nile_set_power_state: Failed to open /dev/npa for read/write
display ERROR: 1 nile_set_power_state - nile_set_power_state: Failed to open /dev/npa for read/write
display ERROR: 1 lm3585_hw_set_charge_pump_voltage - Failed to read register R01 - do not change charge pump
display ERROR: 1 hypernova_panel_get_id - No panel connected (no data returned from ID read)
display ERROR: 1 hypernova_panel_get_id - No panel connected (no data returned from ID read)
display ERROR: 1 nile_set_power_state - nile_set_power_state: Failed to open /dev/npa for read/write
display ERROR: 1 nile_set_power_state - nile_set_power_state: Failed to open /dev/npa for read/write
display ERROR: 1 nile_set_power_state - nile_set_power_state: Failed to open /dev/npa for read/write
display ERROR: 1 nile_set_power_state - nile_set_power_state: Failed to open /dev/npa for read/write
display ERROR: 1 nile_set_power_state - nile_set_power_state: Failed to open /dev/npa for read/write
display ERROR: 1 lm3585_hw_set_charge_pump_voltage - Failed to read register R01 - do not change charge pump
display ERROR: 1 lm3585_hw_set_charge_pump_voltage - Failed to read register R01 - do not change charge pump
display ERROR: 1 hypernova_panel_get_id - No panel connected (no data returned from ID read)
display ERROR: 1 hypernova_panel_get_id - No panel connected (no data returned from ID read)
display ERROR: 1 hypernova_panel_get_id - No panel connected (no data returned from ID read)
display ERROR: 1 hypernova_panel_get_id - No panel connected (no data returned from ID read)
display ERROR: 1 hypernova_panel_get_id - No panel connected (no data returned from ID read)
display ERROR
```

FIGURE 9: CRASH OF A DISPLAY SERVICE

Finally, it is also possible to corrupt the device's non-volatile memory by launching the *nvs\_write\_bin* utility. Although it is stated in the output that the filesystem is mounted as read-only (see Figure 10), after turning the device off one can never turn it on again without reloading the firmware with Blackberry Link. The only thing one can have in this situation is a brick with annoying blinking red light.

```
login as: devuser
Authenticating with public key "imported-openssh-key"
$ nvs_write_bin /lib/firmware/ti1283/nvs_map.bin CABCC88F7201
Could not open file for writing. Mount fs as rw and try again.: Read-only file system
```

#### FIGURE 10: COMMANDS WHICH LEAD TO BRICKING THE DEVICE

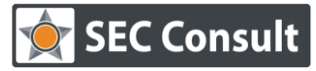

| Responsible:           | A. Antukh      |
|------------------------|----------------|
| Version/Date:          | 1.0/23.05.2013 |
| Confidentiality Class: | Public         |

The consequences, however, might be much more serious – such a behavior in both cases means certain system calls and/or devices don't have proper permissions. In the case it is /dev/hd5, which links to /dev/emmc/boot0, one can disable signature checking and/or even have the jailbreak.

In other words, writing a tool which invokes vulnerable syscalls might lead up to total control over the device.

It is interesting that permissions actually don't look vulnerable there. None of the /*dev/hd\** devices is accessible for anyone but users from *Disk\_Drivers* group and *root*:

```
$ ls -alF /dev/emmc/os0
brw-rw---- 1 root Disk_Drivers 8, 0 May 13 12:51 /dev/emmc/os0
```

Function of writing to the specified file in the *nvs\_write\_bin* utility looks like the presented on the Figure 11.

```
£
 const void ×v1; // r5@1
 FILE ×v2; // r0@1
 FILE ×v3; // r4@1
 signed int result; // r0@2
 v1 = a1;
 U2 = (FILE *)fopen64(dword_30DC, "w");
 ∪3 = ∪2;
 if ( U2 )
  £
   fwrite(v1, 0x18u, 1u, v2);
   fclose(v3);
   result = 0;
 }
 else
  £
   perror("Could not open file for writing. Mount fs as rw and try again.");
   result = 1;
 }
 return result;
}
```

FIGURE 11: LISTING OF NVS\_WRITE\_BIN WRITE FUNCTION (HEX-RAYS DUMP)

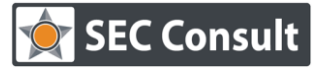

Responsible:A. AntukhVersion/Date:1.0/23.05.2013Confidentiality Class:Public

In here, variable *dword\_30DC* contains a specified path to open for writing. Let's create by analogy a simple function to see how it works. Program presented on Listing 3 creates a test file in the location */account/devuser*. As a result a new file appears in the folder. Now let's specify another location. By determining the path as */proc/boot*, an error is shown and no files are created.

```
#include <stdio.h>
int main()
{
    FILE *v;
    v = (FILE *)fopen64("/accounts/devuser/test", "w");
    if( !v ) {
        printf( "Sad!\n" );
    }
    else{
        printf("Created\n");
    }
    return 0;
}
```

### LISTING 3: SIMPLE PROGRAM TO CREATE TEST FILES

However, when the path is at */lib/firmware* (exact is */lib/firmware/ti1283/nvs\_map.bin* taken right from help), the error is shown too but in reality the firmware gets corrupted!

Now when we reboot the device the display looks as in Figure 12.

By abusing this functionality it might be possible to make changes in the firmware and, as mentioned before, exploit it up to jailbreaking the device.

No proof-of-concept has been created for this initial analysis.

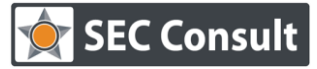

Responsible:A. AntukhVersion/Date:1.0/23.05.2013Confidentiality Class:Public

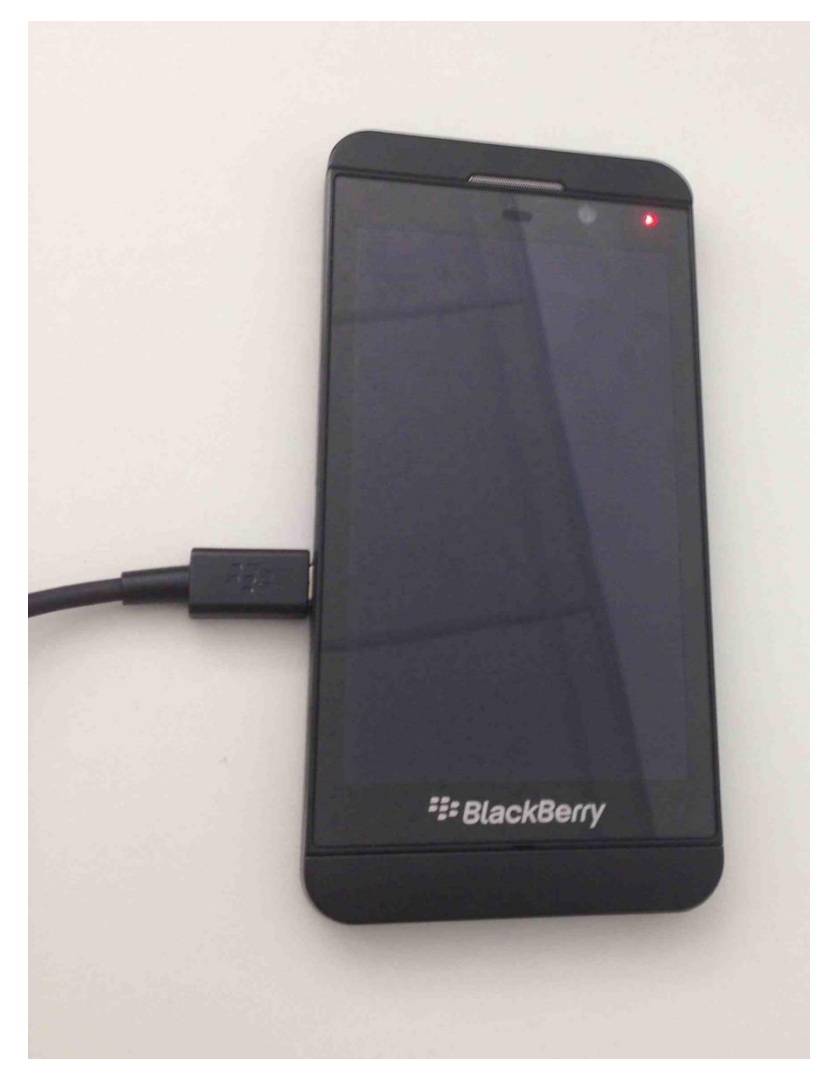

FIGURE 12: RESULT OF WRITING IN /LIB/FIRMWARE

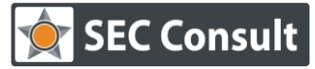

Responsible:A. AntukhVersion/Date:1.0/23.05.2013Confidentiality Class:Public

# FUZZERS

No vulnerability research can be done without automation. In this chapter we'll talk about several approaches to find vulnerabilities and get profit with the help of fuzzers.

The first approach is based on IOCTL fuzzing. Although the kernel is not monolithic as we got used to, it still uses certain IOCTLs to 'talk' to certain services via specially crafted IRPs. In particular, *libc.so* library is responsible, inter alia, for handling operations with the filesystem. Since *libc.so* is open for reading for everyone, we can download and look into it. Fortunately for us, *ioctl()* function has plaintext IOCTL codes defined, which can be easily retrieved with the help of a small python script. In order to fuzz them, two scripts were developed.

The first one is the main script (master), which is responsible for cyclic calls of different fuzz options with the given IOCTL code from the list, and creating subprocesses. The other one (slave) is responsible for fuzzing itself. Such architecture has been chosen to be able to catch crashes of the slave processes and accumulate info on the master part. Several fuzzing options are supported:

- Fuzz with no input parameters
- Dynamic search of a max length of the input string and fuzz with overlong strings
- Fuzzing with pre-determined DWORDs for the max length of the input string (usually 1024 bytes)

Typical output of the fuzzer when a crash occurs is presented below:

Process 1924486014 (python3.2) terminated SIGSEGV code=1 fltno=11 ip=011c90c4(/usr/lib/ldqnx.so.2@ioctl+0x113c) mapaddr=000790c4. ref=00000000

It is worth to mention that IRP handlers in the Blackberry OS are designed very well – after all the tests only 11 crashes occurred. Unfortunately, all of them (even a couple of intriguing ones with further calls of *j\_fcntl()* and *j\_tcsendbreak()*) only caused denial-of-service.

One of the ideas to continue research in this direction is to implement functionality of a random string fuzzer.

The second fuzzing scenario is based on an idea that vulnerability *EDB-ID* #7823 might not be fully closed. Published in 2009, it caused kernel panic in QNX 6.4.0 by launching bitflipped elf binary (id). The fuzzer script takes the filename as an argument and writes out two files – bit-and byteflipped binaries which are launched after.

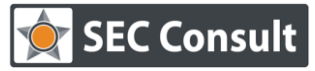

Responsible:A. AntukhVersion/Date:1.0/23.05.2013Confidentiality Class:Public

However, the most interesting is the third (yet not finalized) media file format fuzzer. Blackberry Hub allows a user to have simultaneous access to mail, messages, social networks and BBM. Since all those applications use graphical libraries to open files, by exploiting this one can gain much more profit, for example, stealing such sensitive data as emails, contacts and so on.

At least two accessible utilities which use those libraries have been found: *display\_image* and *chat\_service*. The utilities cannot work properly in the context of a *devuser* due to restricted access to several services (in particular, screen context creation). Thus the main problem here is to launch those in order to be able to fuzz. Jailbreak?

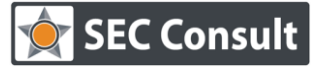

Responsible:A. AntukhVersion/Date:1.0/23.05.2013Confidentiality Class:Public

# /B00T

So far, all we've found were some crashes which only theoretically approach us to the target. What we have currently:

- We have QNX on the device
- We can't access protected areas

Not very nice. When thinking about an alternative approach, a popup window suddenly appeared which offered me to update the firmware. Why not to tamper that?

In several minutes a BAR-file containing a large binary blob has been obtained. The headers of the extracted file can be seen on the Figure 13.

| 6D | 66 | 63 | 71-00 | 00 | 00 | 00-01 | 00 | 00 | 00-06 | 00 | 00         | 00 | mfcq                 | ?   | 2    |
|----|----|----|-------|----|----|-------|----|----|-------|----|------------|----|----------------------|-----|------|
| 00 | 00 | 01 | 00-00 | 00 | 00 | 00-A0 | 01 | 00 | 00-00 | 00 | 00         | 00 | 2                    | áڰ  |      |
| 71 | 63 | 66 | 70-96 | B5 | 42 | 27-01 | 00 | 00 | 00-03 | 00 | 00         | 00 | qcfpû <del> </del> E | ' P | 2    |
| 00 | 00 | 01 | 00-00 | 00 | 00 | 00-00 | 00 | 00 | 00-52 | 2C | 51         | C4 | 2                    |     | R,Q- |
| 02 | 00 | 00 | 00-00 | 00 | 00 | 00-00 | 20 | 00 | 00-01 | 00 | 00         | 00 | 2                    |     | 2    |
| 00 | 00 | 00 | 00-00 | 00 | 00 | 00-00 | 00 | 00 | 00-00 | 00 | 00         | 00 |                      |     |      |
| 71 | 63 | 66 | 70-42 | F8 | 2A | 4B-01 | 00 | 00 | 00-03 | 00 | 00         | 00 | qcfpB°*              | K₽  | ?    |
| 00 | 00 | 01 | 00-00 | 00 | 00 | 00-00 | 00 | 00 | 00-40 | DF | <b>1</b> F | CC | 2                    |     | @ ₽  |
| 00 | 00 | 00 | 00-00 | 00 | 00 | 00-00 | 00 | 00 | 00-78 | 00 | 00         | 00 |                      |     | x    |
| 00 | 00 | 00 | 00-00 | 00 | 00 | 00-00 | 00 | 00 | 00-00 | 00 | 00         | 00 |                      |     |      |
| 71 | 63 | 66 | 70-0A | 6A | 71 | B4-01 | 00 | 00 | 00-03 | 00 | 00         | 00 | qcfp⊡jc              | 2   | 2    |

FIGURE 13: FIRST BYTES OF THE EXTRACTED FIRMWARE

It starts with the *mfcq* header (0x6d, 0x66, 0x63, 0x71) which is typical for QNX images. After the header, several partitions are defined (each of them starts with a *qcfp* header). In the description of each partition such info as format/sync time, number of blocks, block size and so on is presented (we'll see that later).

In 2012, an initial research on Blackberry PlayBook was made by Zach Lanier and Ben Nell (1), who published their tools at <u>https://github.com/intrepidusgroup/pbtools</u>.

In particular, with the help of those tools it is possible to automatically extract mentioned partitions by using the *qcfm\_parser.py* script.

In our case, we have six partitions (see Figure 14)

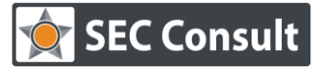

Responsible:A. AntukhVersion/Date:1.0/23.05.2013Confidentiality Class:Public

C:\BlackBerry\OS>qfcm\_parse.py qcfm.image.com.qnx.coreos.qcfm.os.qc8960.factory\_sfi.desktop.BB10\_0\_10.690.447500.signed wrote out: qcfm.image.com.qnx.coreos.qcfm.os.qc8960.factory\_sfi.desktop.BB10\_0\_10.690.447500.signed\_qcfp\_0.bin wrote out: qcfm.image.com.qnx.coreos.qcfm.os.qc8960.factory\_sfi.desktop.BB10\_0\_10.690.447500.signed\_qcfp\_1.bin wrote out: qcfm.image.com.qnx.coreos.qcfm.os.qc8960.factory\_sfi.desktop.BB10\_0\_10.690.447500.signed\_qcfp\_2.bin wrote out: qcfm.image.com.qnx.coreos.qcfm.os.qc8960.factory\_sfi.desktop.BB10\_0\_10.690.447500.signed\_qcfp\_2.bin wrote out: qcfm.image.com.qnx.coreos.qcfm.os.qc8960.factory\_sfi.desktop.BB10\_0\_10.690.447500.signed\_qcfp\_3.bin wrote out: qcfm.image.com.qnx.coreos.qcfm.os.qc8960.factory\_sfi.desktop.BB10\_0\_10.690.447500.signed\_qcfp\_5.bin

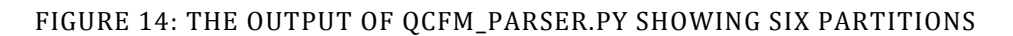

Among them the most interesting is the largest partition which is an IFS image (*3.bin*) and the system partition (*4.bin*). To have a better idea of what information is placed in the description section of the image, one can use the *chkqnx6fs* utility. Its output is presented on the Figure 15.

| ** Display fs—d | mx6 Superblock **                       |
|-----------------|-----------------------------------------|
| Ondisk format:  | v4, LE (native)                         |
| Format time :   | Fri Apr 5 10:10:48 2013                 |
| Volume UUID :   | 1571a8df-af1f-4e6c-a2c0-85c726996759    |
| Sync time :     | Fri Apr 5 10:24:55 2013                 |
| Sync sequence:  | 7 (sblk #0)                             |
| Flags 🗌 🗧       | 00000100                                |
| Blocks :        | 2490416 total, 20154 used, 2470262 free |
| Inodes :        | 77832 total, 2 used, 77830 free         |
| Block size :    | 1024                                    |
| Reserved blks:  | 3% (74712 blks)                         |
| Alloc groups :  | 8                                       |

FIGURE 15: THE OUTPUT OF CHKQNX6FS FOR THE IFS IMAGE

To extract data from the IFS image, the *dumpifs* utility is used. Unfortunately, we don't have the tool among default ones in a new Blackberry OS. Fortunately, we do have it in a Desktop QNX Neutrino. By specifying the output folder with the help of another script from the PBTools (*ifs\_parse.py*), the image is perfectly dumped. Inside we have three folders: *base/, proc/* and *root/*. While *base/* contains libs and graphical tools, *root/* has the *.profile* file with a defined *BOOT\_LOADER=RIMBOOT* environment variable, *proc/* has the most interesting set of tools for us. In particular, */proc/boot/* is exactly those tools which are launched when the device turns on. It's no wonder the microkernel itself (*procnto-smp-instr*) is presented in there too, which makes it accessible to be reversed later.

The first thing what we can see in the folder is a *.script* file. It has all the information the system needs when starting up and is launched at booting time. An excerpt from the *.script* is presented in Figure 16. Here one can see, among other information, the IFS name which is *qc8960-rimbootsecure*.

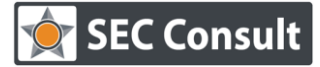

| Responsible:           | A. Antukh      |
|------------------------|----------------|
| Version/Date:          | 1.0/23.05.2013 |
| Confidentiality Class: | Public         |

| 4 🛙//proc/boot/libc.so.3 /usr/lib/ldqnx.so.2 🛛 🛛 Welcome to QNX Neutrino Trunk on the Qualcomm MSM8960 (ARMv7 Scorpion core)                                                                                                    |
|----------------------------------------------------------------------------------------------------|
| ( 🛛 IFS Name: qc8960-rimboot-secure                                                                                                    |
| \ DZDbmetrics bmetrics -c splash_fadeout MALLOC_ARENA_SIZE=16384 LIBC_STRINGS=krait X DZDbmetrics_cli bmetrics_cli start MA                                                                                                    |
| OC_ARENA_SIZE=16384 LIBC_STRINGS=krait d 🛛 🛛 🖾 Dometrics_cli bmetrics_cli service_start ifs MALLOC_ARENA_SIZE=16384 LIBC_STRINGS=krait h                                                                                                    |
| DEEDmetrics_cli bmetrics_cli service_start dumper MALLOC_ARENA_SIZE=16384 LIBC_STRINGS=krait DEEdumper dumper -U 27:412 -S -F                                                                                                    |
| -d /tmp MALLOC_ARENA_SIZE=16384 LIBC_STRINGS=krait h                                                                                                    |
| GS=krait p 🛛 🕮 Dmetrics_cli Dmetrics_cli service_start resource_seed MALLOC_ARENA_SIZE=16384 LIBC_STRINGS=krait \ 🖄 🕮 resour                                                                                                    |
| _seed resource_seed dma=0,31 MALLOC_ARENA_SIZE=16384 LIBC_STRINGS=krait 1 🛛 🕮 bmetrics_cli bmetrics_cli service_stop resource_seed MALLO                                                                                                    |
| ARENA_SIZE=16384 LIBC_STRINGS=krait \$ 🛛 Starting preserved memory                                                                                                    |
| 1 🗷 Dometrics_cli bmetrics_cli service_start preservedmem MALLOC_ARENA_SIZE=16384 LIBC_STRINGS=krait   🛛 🕮 preservedmem preservedmem |
| dmem -n preservedmem -U 34:34 -p /tmp -m 0660 MALLOC_ARENA_SIZE=16384 LIBC_STRINGS=krait 1 🛛 🛛 🖾 Dmetrics_cli bmetrics_cli service_stop                                                                                                    |
| eservedmem MALLOC_ARENA_SIZE=16384 LIBC_STRINGS=krait h 🕮 🕮 metrics_cli bmetrics_cli service_start slogger MALLOC_ARENA_SIZE=16384 LIB                                                                                                    |
| STRINGS=krait X 🛛 🕮 Slogger 2 slogger 2 - U 26:25 MALLOC_ARENA_SIZE=16384 LIBC_STRINGS=krait_neon 🎽 🖓 🖽 Slogger slogger - U 25:25 - 3                                                                                                    |
| 48k MALLOC_ARENA_SIZE=16384 LIBC_STRINGS=krait_neon L ፼⊉pipe pipe -U 36:36 MALLOC_ARENA_SIZE=16384 LIBC_STRINGS=krait h                                                                                                    |
| metrics_cli bmetrics_cli service_stop slogger MALLOC_ARENA_SIZE=16384 LIBC_STRINGS=krait h 🛛 🛛 🕮 Dmetrics_cli bmetrics_cli service_star                                                                                                    |
| erial MALLOC_ARENA_SIZE=16384 LIBC_STRINGS=krait 🛛 🛛 🛛 starting serial                                                                                                    |
| X 🗵sh sh /proc/boot/start_serial MALLOC_ARENA_SIZE=16384 LIBC_STRINGS=krait 🛛 🕅 (/dev/ser1 🕅 🖄 2 /dev/ser1 h 🕮bmetr:                                                                                                    |
| _cli bmetrics_cli service_stop serial MALLOC_ARENA_SIZE=16384 LIBC_STRINGS=krait 🔪 🕮 h /proc/boot/debug_session /dev/ser1 MALLO                                                                                                    |
| ARENA_SIZE=16384 LIBC_STRINGS=krait 012 " 🛛 🕮 sh sh MALLOC_ARENA_SIZE=16384 LIBC_STRINGS=krait SYSNAME=nto TERM=ansi HOME=/var PATH=/proc/bo                                                                                                    |
| :/base/bin:/base/usr/bin:/base/usr/sbin:/base/opt/bin:/base/usr/sbin LD_LIBRARY_PATH=/proc/boot:/base/lib:/base/usr/lib:/base/lib/                                                                                                    |
| :/base/opt/lib BOOT_LOADER=RIMBOOT IFS_BOOT_ENV=yes 🛛 starting trustzone-msm8x60                                                                                                    |

FIGURE 16: EXCERPT FROM THE .SCRIPT FILE

Another interesting file there is *ifs\_variables.sh*, which is used in all the other shell scripts and provides them with system variables. In particular, information such as GSBI base address and all the links to the configuration files are defined there. All the configuration files are available as well. And one more example is *os\_device\_image\_check* which, as it follows from the name, is used to check the compatibility of the image with the device.

Apart from those, several curious tools are now available. For example, *persist-tool* is able to dump the persistent data areas and obtain bootrom and OS metrics, memory configuration table and other interesting information (see Listing 4). After retrieving the tool from the boot folder, it can be launched with *devuser*. Again, this means system call manipulation is possible which leads to critical consequences (see chapter "System utilities")

For instance, it is possible to create a tool with similar functionality which will read and dump data from should-be-protected areas.

One of the attack vectors is when such an unprivileged application is able to read sensitive data from another application.

```
Bootrom Metrics:
```

```
...
Bootrom Version: 0x0523001D (5.35.0.29)
DeviceString: RIM BlackBerry Device
BuildUserName: ec_agent
BuildDate: Nov 3 2012
BuildTime: 09:10:26
IsInsecureDevice: false
Frequency Map - Version: 0x00000100
Frequency Map - Supported Bands: 0x0000FFFF
Options Supported: 0x0000270D
```

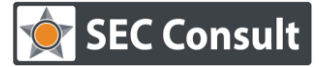

| Responsible:           | A. Antukh      |
|------------------------|----------------|
| Version/Date:          | 1.0/23.05.2013 |
| Confidentiality Class: | Public         |

LegacyEndOfFileSystem: 0x0000000 HWVersionOffset: 0x0000004 NumberHWVEntries: 0x000000FC MemCfgTableOffset: 0x000000FC MemCfgTableSize: 0x00000100 Drivers: 0x0000010 [ MMC ] LDRBlockAddr: 0x2E02FE00 BootromSize: 0x00080000 Processor: 0x01000001 FlashID: 0X0000000 MaxOSSizeSupported: 0x0000004 BRPersistAddr: 0x2E0AFC00 TrustzoneVersion: 0x0000000 TrustzoneBuildFlag: 0x0000000

### LISTING 4: OUTPUT OF THE PERSIST-TOOL

Another interesting feature of such an approach of analyzing the streams is that much of the data presented in the binary is unencrypted. One can view the source code of different scripts, account information strings and other "curiosities". For example, by a simple string search it is possible to learn some information about a brand new gesture control system:

function setScreenScaling (width, height) {

...

//ZOOM TO POINT IS FULL OF BUGS - Docs state that coordinates should only ever be in center of screen

if ( width < deviceWidth && deviceWidth > deviceHeight ){

//I need to specify the completely WRONG x value and top coordinate y value in this scenario

videoScrollView.zoomToPoint( width / 4, 0, ratio);

} else{

//I need to specify x in center coordinate and y in top coordinate in this scenario

videoScrollView.zoomToPoint( width / 2, 0, ratio );

}

Several other interesting strings might be used in future research (see Listing 5).

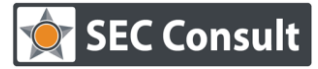

Responsible:A. AntukhVersion/Date:1.0/23.05.2013Confidentiality Class:Public

// TODO: Once the QML bug about not being to access the page values that are
provided as a parameter to this slot is fixed ...
// The zipfile.ZipFile.write() method has a bug where it raises struct.error:
ushort format requires 0 <= number <= USHRT\_MAX
// Too many bytes for PNG signature. Potential overflow in png\_zalloc()</pre>

#### LISTING 5: COMMENTS EXTRACTED FROM THE UNENCRYPTED STRINGS

Additionally, it is possible to find 'hidden' (otherwise inaccessible) configuration files like those presented in Figure 17.

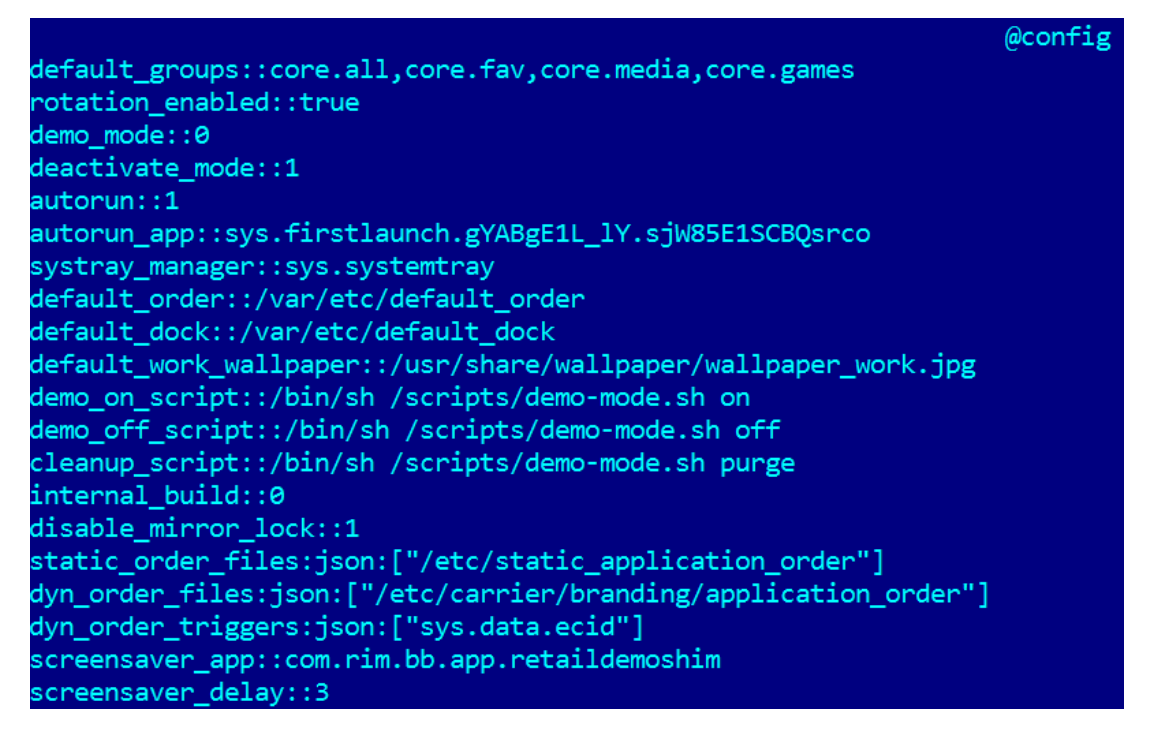

#### FIGURE 17: "HIDDEN" CONFIGURATION FILE

URI-schemes associated with Blackberry applications, which might be used in cross-browser attacks, can be found the same way (see Figure 18):

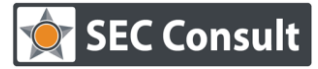

| Responsible:           | A. Antukh      |
|------------------------|----------------|
| Version/Date:          | 1.0/23.05.2013 |
| Confidentiality Class: | Public         |

| sys.appworld.gYABgNSvaLtte_snIx7wjRsOcyM::appworld://                            |
|----------------------------------------------------------------------------------|
| sys.browser.gYABgJYFHAzbeFMPCCpYWBtHAm0::http://,https://,file://                |
| sys.airtunes.gYABgCWWhIycHhiFjXeIyW1Qvpo::music://                               |
| sys.pictures.gYABgFZ.pCiYHqciL1zClEPjmps::photos://                              |
| sys.camera.gYABgAvGHb4h9H5WeWdjQhXgeRM::camera://                                |
| sys.help.gYABgPG.Su8AzxaqqONbaanIprc::help://                                    |
| sys.videochat.gYABgHXmq9LYQB023b3XQAWry1k::vchat:                                |
| sys.printoutstogo.gYABgPMP3nxNZ1NieZUDetUiQio::ptg://                            |
| sys.clock.gYABgKNXug.mDFoFoYHLmJofAts::clock://                                  |
| sys.pictureeditor.gYABgIRm37_owYKt4P0uCEhSj.o::photoeditor://                    |
| sys.video_editor.gYABgOOHXn7fgL9VRbZK9wOga1o::videoeditor://                     |
| sys.hotspotBrowser.gYABgF1btu9aXDxJssC7UKfidFU::hotspot://                       |
| sys.search.gYABgPp5WMkB_07CE6wzbfls1RQ::search://                                |
| sys.simtoolkit_ui_app.gYABgNsM_6zxbmp668bBbRexQiA::simtoolkit://                 |
| sys.bridgeMessages.gYABgH_nFAFLgYWPsGIizCKh7JQ::corp-mailto:,bridge:///messages/ |
| sys.bridgeCalendar.gYABgMyHc.mTKnr5EXdmDe_39e8::bridge:///calendar/              |
| sys.bridgeContacts.gYABgPggBTtmkAlbYC6VFu1Gllo::bridge:///contacts/              |
| sys.bridgeTasks.gYABgGd11iGxTL7m8Y4O2kyjMXk::bridge:///tasks/                    |
| sys.bridgeMemoPad.gYABgNANNsbWVSWZpC4.aBaAv1E::bridge:///memopad/                |
| sys.bridgeBBM.gYABgPzxYrykYf4ijvmGsvE7B1Q::bridge:///bbm/                        |
| sys.bridgeApp01.gYABgCDEawLDzU7faEC9XtQaGew::bridge:///app01/                    |
| sys.bridgeApp02.gYABgKQs.iUwNLMlCDdenn39w9Q::bridge:///app02/                    |
| sys.bridgeApp03.gYABgDzHSEWE78.LHtTApjyfXEY::bridge:///app03/                    |
| sys.bridgeApp04.gYABgDkR.SLIz4zMs2afxJj32BQ::bridge:///app04/                    |
| sys.bridgeApp05.gYABgEAp.HoYsfaGs3jKkruwRMk::bridge:///app05/                    |
| sys.android.shell.gYABgCWpLq.7ipa6NFYT0JaLpt8::android://                        |
| com.rim.bb.app.facebook.gYABgDLo0nc9AhDgv2JAPixdyvQ::facebook://                 |
| sys.bbm.gYABgLOJBR2Vz7FzS.kdgJchuag::bbmpim://                                   |
| sys.escreens.gYABgGwZdntFXi6oAVwrCD8H3V8::escreen://                             |
|                                                                                  |

FIGURE 18: URI SCHEMES ASSOCIATED WITH BB APPLICATIONS

Some internals of the Facebook app which can be used in order to continue the research (such as *APP\_ID*, structure of the requests, hardcoded internal URLs and others) are presented at Figure 19. One can also see those trio of parameters (*access\_token, secret, session\_key*) presented plaintext on the Figure 20.

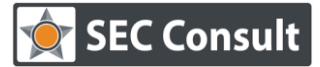

| Responsible:           | A. Antukh      |
|------------------------|----------------|
| Version/Date:          | 1.0/23.05.2013 |
| Confidentiality Class: | Public         |

### FIGURE 19: EXCERPT OF THE STRINGS OF THE FACEBOOK APP

"session\_key": "4.0.749ed177c170d14b42b9197a.0-100001481970002"
"uid": 100001481970002,
"secret": "7d9558a9d9a8b2934e6c43c553ce5904"

FIGURE 20: CONNECTION PARAMETERS

Not for future research but more for fun (and maybe for profit) – the information about the developers' Facebook accounts including IDs, emails and mobile phones are presented there as well (and yes, even certain passwords are in plaintext! See Figure 21). To check the party and hangout with them one can follow *https://www.facebook.com/bacontrain* 

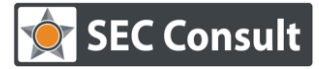

Responsible:A. AntukhVersion/Date:1.0/23.05.2013Confidentiality Class:Public

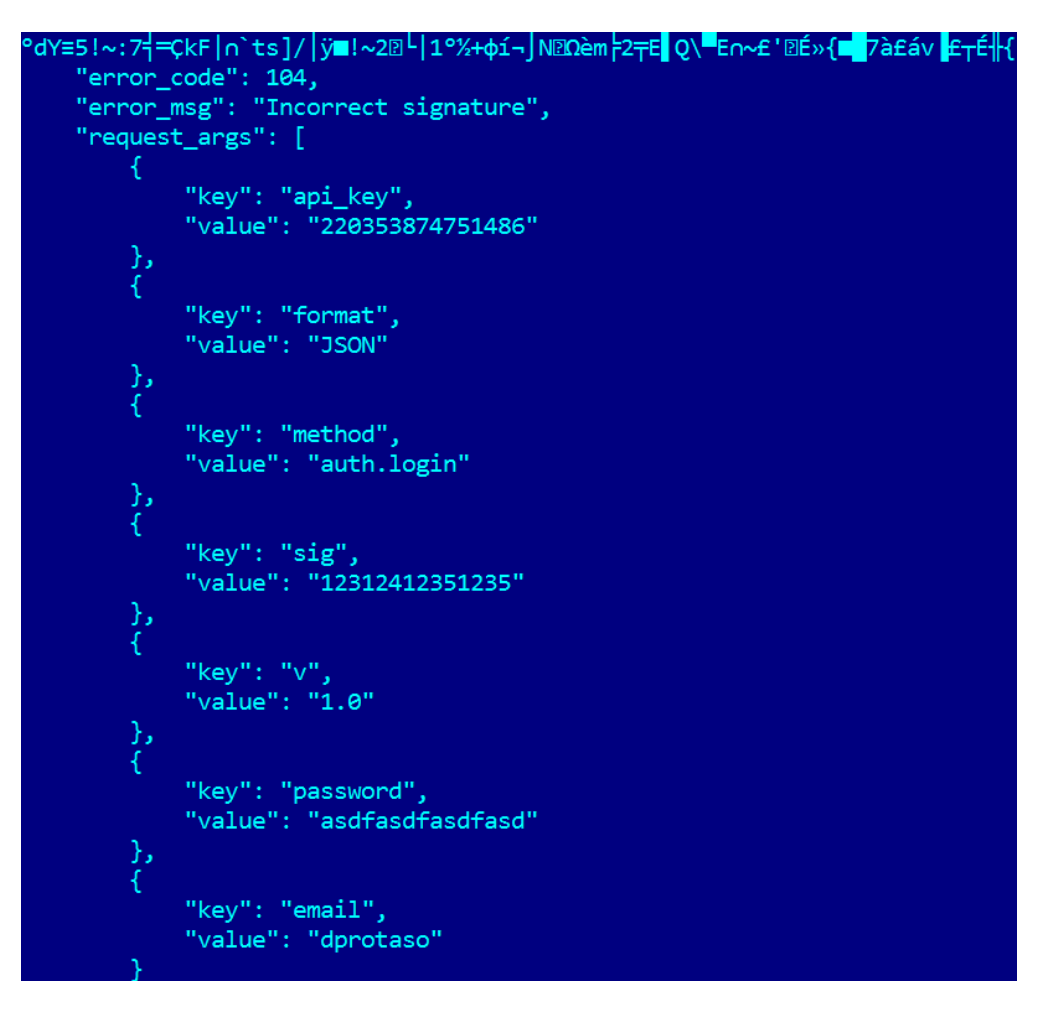

FIGURE 21: HARDCODED PASSWORDS

And a couple of words about the *4.bin* file. The system partition has different headers and structure (Figure 22)

| 00000000: | 72 ( | 69 61 | 0 68-02 | 00 | 00 | 00-66 | 73 | 2D | 6F-73 | 20 | 20         | 20         | rimh⊠ fs-os                         |
|-----------|------|-------|---------|----|----|-------|----|----|-------|----|------------|------------|-------------------------------------|
| 00000010: | 25 I | B5 9  | E 40-E4 | DF | 85 | 7E-73 | A5 | 8C | 2B-BØ | 06 | 75         | <b>1</b> A | <b>%¦R₀Σ<sup>■</sup>à~sÑî+</b> 〗ඞuඞ |
| 00000020: | 72 ( | CØ EI | 0 3B-46 | F1 | C0 | C6-F4 | 2C | DE | 1D-5D | 76 | <b>1</b> A | DF         | r└φ;F±└╞[, ᠌]ν᠒                     |
| 0000030:  | FA 8 | 8F C  | 9E-65   | F9 | 8D | 32-B4 | D5 | 8B | 72-5C | E8 | BC         | 52         | ·Å#&e·ì2- Fir\@ R                   |
| 00000040: | F1 3 | 30 9  | 3 03-A8 | C8 | 00 | DB-0B | B9 | 29 | F9-14 | 63 | 05         | 7D         | ±0Ô₽;╚ ₽;)•₽c₽}                     |
| 00000050: | AF ! | 53 0  | 5 00-B2 | 42 | 02 | 0D-0A | 00 | 00 | 00-00 | 00 | 00         | 00         | »SP BPP                             |
| 0000060:  | 00 ( | 90 O  | 9 00-00 | 00 | 00 | 00-00 | 00 | 00 | 00-00 | 00 | 00         | 00         |                                     |

FIGURE 22: FIRST BYTES OF SYSTEM PARTITION

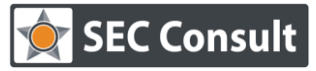

Responsible:A. AntukhVersion/Date:1.0/23.05.2013Confidentiality Class:Public

It is possible to mount it to obtain its contents too.

Note: the mechanism of verifying the integrity of the image is only partially researched thus is not presented in the current version of the paper.

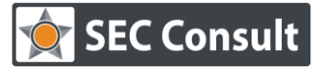

Responsible:A. AntukhVersion/Date:1.0/23.05.2013Confidentiality Class:Public

# PLAYING WITH THE BROWSER

Another interesting part of the system is the Blackberry browser. Based on the Webkit rendering engine, it has exactly those vulnerabilities as other browsers using this engine (i.e. Google Chrome). An example of a crash is presented in Figure 23.

| New Page                         | Browser Crash                                                    | Restore       |
|----------------------------------|------------------------------------------------------------------|---------------|
| The browser c<br>or create a nev | rashed unexpectedly. You can choose to resto<br>w blank page.    | ore the pages |
| http://defc                      | noscow.org/webkit/crash.html<br>con-moscow.org/webkit/crash.html |               |

### FIGURE 23: TYPICAL CRASH OF THE BB BROWSER

Due to QNX specifics mentioned in chapter "Operating System", exploitation of such a vulnerability will be complex in order to steal personal data. In most cases an attacker will only be able to obtain files which the browser (*user:webkit*) has access to.

However, another interesting vulnerability is presented in a current version of the browser. It is known that one can access local files right from the address bar (Figure 24)

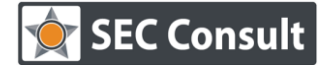

Responsible:A. AntukhVersion/Date:1.0/23.05.2013Confidentiality Class:Public

\*\*\*\*\*\* # description. D0 NOT EDIT # Last Charge: Slag # market and the second state of the second state of t root:x:0:0:Superuser:/root:/bin/sh ٠ etc/passwd

#### FIGURE 24: ACCESS TO LOCAL FILES FROM THE BROWSER

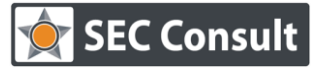

Responsible:A. AntukhVersion/Date:1.0/23.05.2013Confidentiality Class:Public

Guys from Nth Direction published an advisory (4) of a Local File Access vulnerability on a Blackberry PlayBook (CVE-2012-5828) where an arbitrary JavaScript code could be executed in the local context of the browser.

### The vulnerability is still present in Blackberry 10.

One of the attack scenarios is the following. An attacker sends an email attachment with the HTML page to a victim. When a victim chooses to open the attachment, it is first saved to the local folder */accounts/1000/invoke/sys.browser/* and then launched with trusted access to the Blackberry system. From here, it is possible to access any file the browser itself can access. In Figure 25 a HTML page printing 'hello' and creating an iframe with a loaded local */etc/passwd* file is shown.

| 1     |       |      |       |          |         |         |   |
|-------|-------|------|-------|----------|---------|---------|---|
|       | ##### | #### | ##### | #######  | ####### | ####### | ŧ |
|       | ##### | #### | ##### | ŧ        |         |         |   |
|       | # Thi | s fi | le is | autoge   | nerated | from    |   |
|       | the d | eplo | yment |          |         |         |   |
|       | # des | crip | tion, | DO NOT   | EDIT    |         |   |
|       | # Las | t Ch | ange: | \$Id\$   |         |         |   |
|       | ##### | #### | ##### | ######## | ####### | ####### | ŧ |
|       | ##### | #### | ##### | ŧ        |         |         |   |
|       |       |      |       |          |         |         |   |
| hello |       |      | + .   |          |         |         |   |
|       |       |      |       |          |         |         |   |
|       |       |      |       |          |         |         |   |
|       |       |      |       |          |         |         |   |
|       |       |      |       |          |         |         |   |
|       |       |      |       |          |         |         |   |
|       |       |      |       |          |         |         |   |
|       |       |      |       |          |         |         |   |
|       |       |      |       |          |         |         |   |
|       |       |      |       |          |         |         |   |
|       |       |      |       |          |         |         |   |
|       |       |      |       |          |         |         |   |
|       |       |      |       |          |         |         |   |
|       |       |      |       |          |         |         |   |
|       |       |      |       |          |         |         |   |
|       |       |      |       |          |         |         |   |
|       |       |      |       |          |         |         |   |
|       |       |      |       |          |         |         |   |
|       |       |      |       |          |         |         |   |
|       |       |      |       |          |         |         |   |
|       |       |      |       |          |         |         |   |
|       |       |      |       |          |         |         |   |
|       |       |      |       |          |         |         |   |
|       |       |      |       |          |         |         |   |
|       |       |      |       |          |         |         |   |
|       |       |      |       |          |         |         |   |
|       |       |      |       |          |         |         |   |
|       |       |      |       |          |         |         |   |
|       |       |      |       |          |         |         |   |
|       |       |      |       |          |         |         |   |
|       |       |      |       |          |         |         |   |
|       |       |      |       |          |         |         |   |
|       |       |      |       |          |         |         |   |
|       |       |      |       |          |         |         |   |
|       |       |      |       |          |         |         |   |
|       |       |      |       |          |         |         |   |
|       |       |      |       |          |         |         |   |
|       |       |      |       |          |         |         |   |
|       |       |      | ассо  | ounts/1  | 000/in  | vok     | : |

FIGURE 25: DISPLAYING THE HTML FROM THE ATTACHMENT

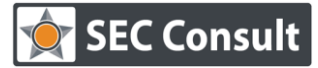

Responsible:A. AntukhVersion/Date:1.0/23.05.2013Confidentiality Class:Public

# FUTURE RESEARCH / AFTERWORD

There are several vectors for future vulnerability research on Blackberry 10.

- Image parser fuzzing. Displaying image functionality is used in all the default apps including Pictures, Messages, email app (Blackberry Hub) etc. In contrast to the browser, successful exploitation of an image parser would give an attacker access to a wealth of personal data. Currently the two utilities of Blackberry OS (*display\_image* and *chat\_service*) don't have enough privileges to create a context and open an image. However, if one has access to an already rooted Blackberry Playbook, it might be possible to make such a research easier – it's already possible to launch any app thus writing a fuzzer could be done with no problems.
- 2) Jailbreak. Currently it is possible to get root on the latest version of Blackberry 10 simulator by patching *BlackBerry10Simulator-s001.vmdk* file with the following script: if [ "\${BOARD\_CONFIG}" != "developer" ]; then

rm -rf /root/. > /dev/null 2>&1; fi;cp /usr/bin/setuidgid /tmp && chmod 6755 /tmp/setuidgid; (http://pastie.org/private/ytfazol0k6nkgzo6zcjb0g)

Thus it is possible to get everything from the simulator and to dive deeper in how everything works there. However, one must keep in mind the simulator has many differences compared to the device, in particular, it is not possible to launch binaries compiled for the device, on a simulator, and vice versa. The list of tools is also different.

3) Review another IOCTL family (libsocket.so). IOCTL codes are presented in Figure 26.

| LOAD:00005FC6 |             | LDR | R1, =0x80040604 |
|---------------|-------------|-----|-----------------|
| LOAD:00006556 | bind        | LDR | R1, =0x80100601 |
| LOAD:0000BC7A | getpeername | LDR | R1, =0x40100602 |
| LOAD:0000C54E | getsockname | LDR | R1, =0x40100600 |
| LOAD:0000D728 |             | LDR | R1, =0xEC47     |
| LOAD:0001A59A |             | LDR | R1, =0x80040605 |
| LOAD:0001A5CC |             | LDR | R1, =0x40047307 |
|               |             |     |                 |

#### FIGURE 26: IOCTL CODES USED IN LIBSOCKET.SO

4) Detailed analysis of syscall handling.

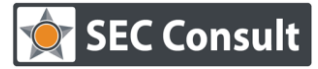

| Responsible:           | A. Antukh      |
|------------------------|----------------|
| Version/Date:          | 1.0/23.05.2013 |
| Confidentiality Class: | Public         |

5) Play more with SSH – currently the SSH connection string looks like this:

/usr/sbin/sshd -D -f /dev/null -o permitopen="127.0.0.1:8000" -o PasswordAuthentication=no -o Protocol=2 -o HostKey=/etc/ssh/ssh\_host\_rsa\_key -o AllowUsers=devuser -o DenyUsers=root -o Subsystem=sftp /usr/libexec/sftp-server -R

Generating a pair of keys and opening another port on localhost didn't give much results, however, only the initial testing of the method was performed. A screenshot of strings from the *qconnDoor* utility which is used to establish a connection via SSH is presented in Figure 27.

| aAllowusersRoot | DCB | "AllowUsers=root",0  | ; D  | ATA XREF: sub_2A00+5 |
|-----------------|-----|----------------------|------|----------------------|
|                 |     |                      | 3 A  | text:off_2C1CTo      |
| aAllowusersDevu | DCB | "AllowUsers=devuser" | ',0  | ; DATA XREF: sub_2A( |
|                 |     |                      | ÷ .  | text:off_2C20To      |
| aPermitrootlogi | DCB | "PermitRootLogin=yes | s",0 | ; DATA XREF: sub_2f  |
|                 |     |                      | ÷ .  | text:off_2C28To      |
| aDenyusersRoot  | DCB | "DenyUsers=root",0   | ; D  | ATA XREF: sub_2A00+  |
|                 |     |                      | 3.14 | text:off_2C2CTo      |
| aUsrSbinSshd    | DCB | "/usr/sbin/sshd",0   | ; D  | ATA XREF: sub_2A00+1 |
|                 |     |                      | ; s  | ub_2A00+A0to         |
| aD              | DCB | "-D",0               | ; D  | ATA XREF: sub_2A00+1 |
|                 |     |                      | 3 A  | text:off_2C04To      |
| aF              | DCB | "-f",0               | ; D  | ATA XREF: sub_2A00+: |
|                 |     |                      | 3.14 | text:off_2C0CTo      |
| aDevNull        | DCB | "/dev/null",0        | ; D  | ATA XREF: sub_2A00+: |
|                 |     |                      | 3.1  | text:off_2C10To      |
| a0              | DCB | "-o",0               | ; D  | ATA XREF: sub_2A00+4 |
|                 |     |                      | ; s  | ub_2A00+661o         |
| aPermitopen127_ | DCB | "permitopen=",0x22," | 127  | .0.0.1:8000",0x22,0  |

FIGURE 27: EXCERPT OF THE STRINGS FROM QCONNDOOR UTILITY

6) Blackberry Balance is not yet reviewed due to unavailability of BES 10 in Russia.

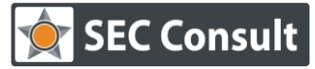

Responsible:A. AntukhVersion/Date:1.0/23.05.2013Confidentiality Class:Public

# REFERENCES

1. Crackberry. Blackberry 10 Review [Online]. http://crackberry.com/blackberry-10-review

2. **Blackberry**. Documentation. *Blackberry Developer*. [Online] http://developer.blackberry.com/native/documentation/bb10/

3. Lainer, Zach and Nell, Ben. 2012 Infiltrate - "Voight-Kampffing The BlackBerry PlayBook". *Papers and Presentations | Interpedius Group Mobile Security* [Online]. http://www.slideshare.net/quineslideshare/voightkampffing-the-blackberry-playbook

4. **Brown, Tim.** Nth Dimension Security Advisory (NDSA20121030). *Nth Dimension.* [Online] http://www.nth-dimension.org.uk/pub/NDSA20121030.txt.asc

### About the Vulnerability Lab

Members of the SEC Consult Vulnerability Lab perform security research in various topics of technical information security. Projects include vulnerability research and the development of cutting edge security tools and methodologies, and are supported by partners like the Technical University of Vienna. The lab has published security vulnerabilities in many high-profile software products, and selected work has been presented at top security conferences like Blackhat and DeepSec.

For more information, see http://www.sec-consult.com/